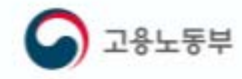

# 2021 Dongseo University Metaveyse Job Fair

# 14:00-17:00, October 27 (Wed), 2021

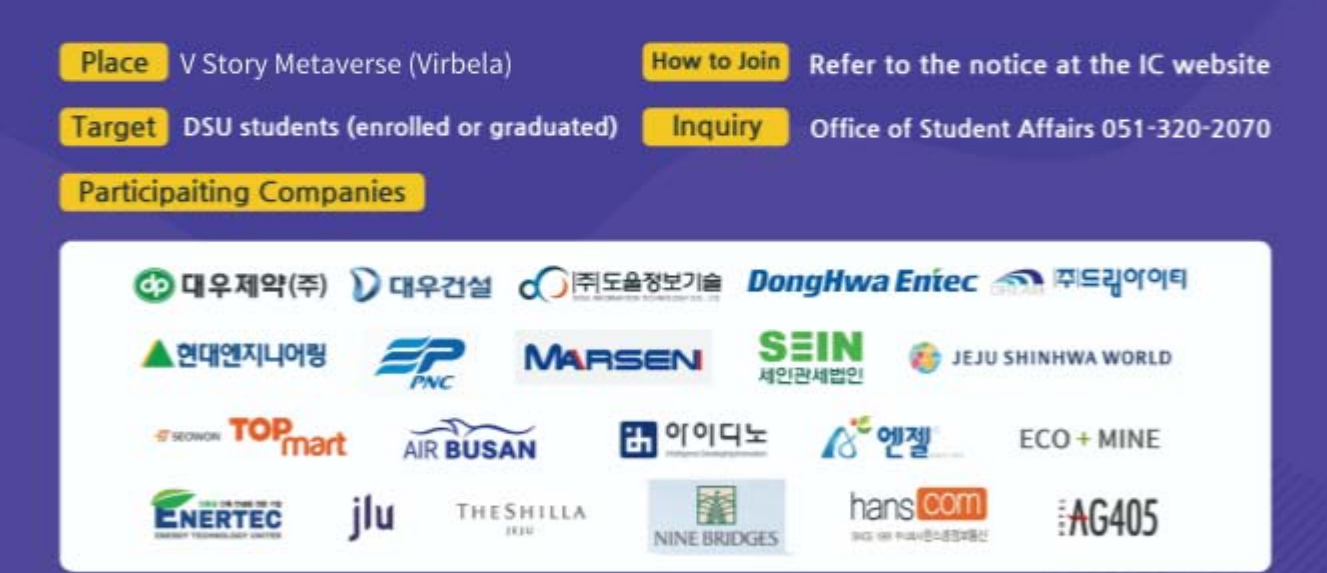

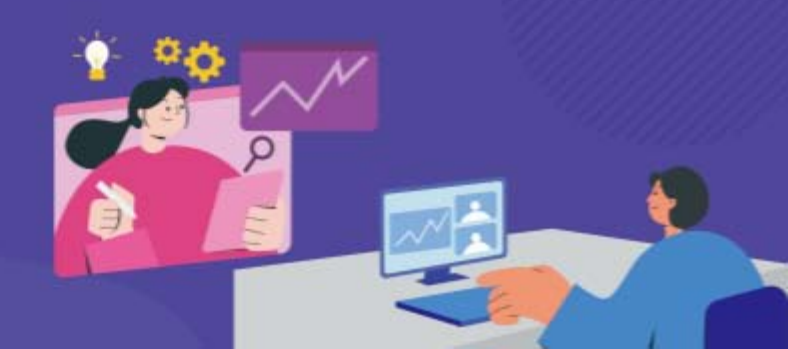

1. Download the installer (http://vstory.co.kr)

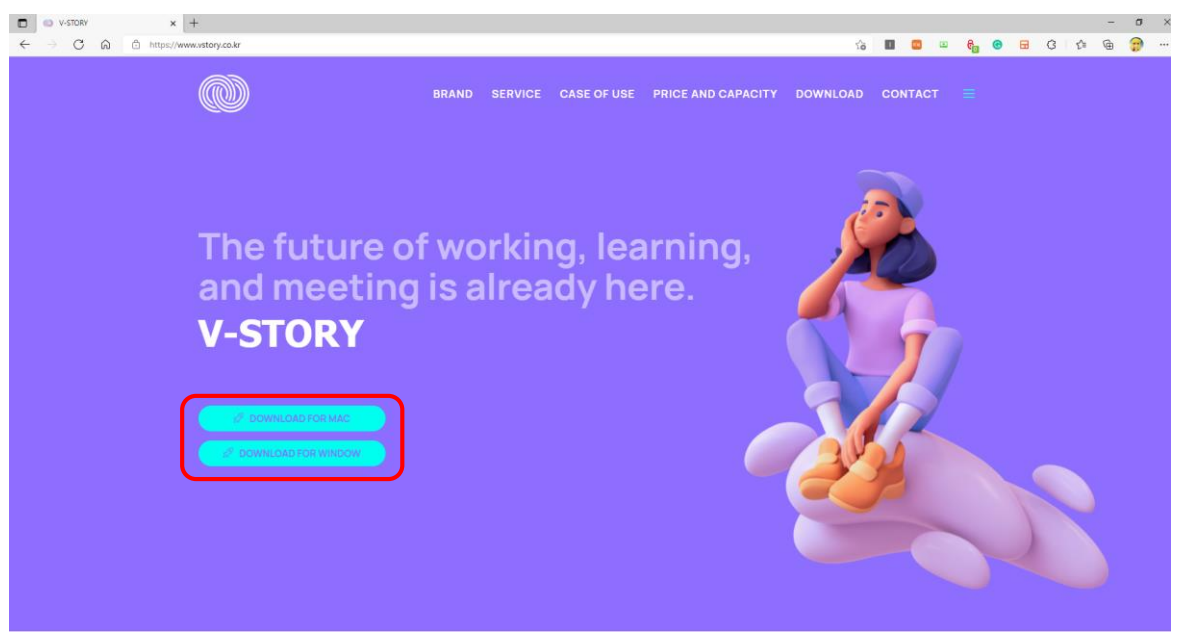

2. Click the [Register] button to sign up.

| 😳 V Story |                                        |                  | - 🗆 X |
|-----------|----------------------------------------|------------------|-------|
| -         | Welcome to V Story Private Campus      |                  |       |
|           | Login<br>Email<br>Password             | Need an account? |       |
|           | Login Or log in with                   | Register         |       |
|           | G Google<br>● 카카오 로그인<br>■ Remember Me |                  |       |
|           |                                        | Quit             |       |

3. Click the [Register] button to sign up.

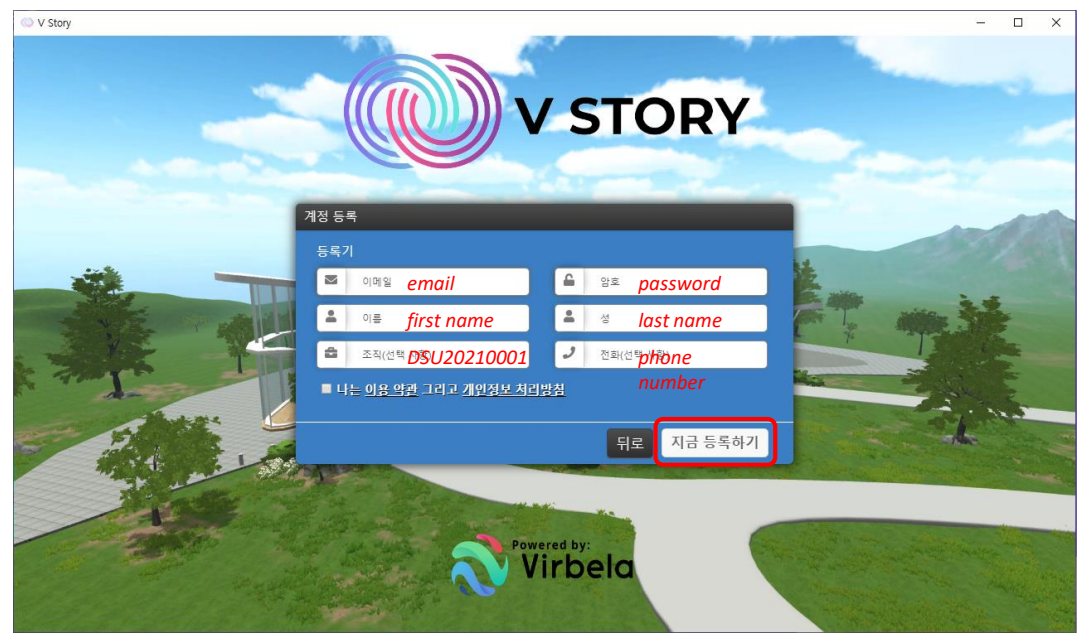

NOTE. Enter "DSU+Student no." (e.g., DSU20210001, DSU20200001) in the Organization field!

#### 4. Create your own Avatar

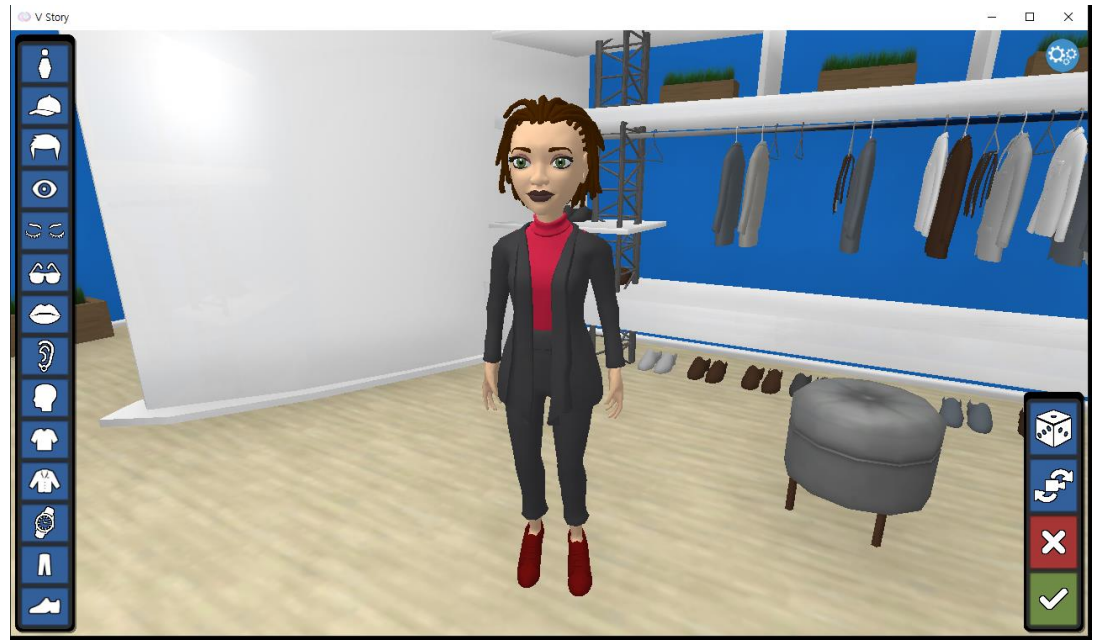

#### 4. Change your language settings

| O V Story                                                          |                                                               | - 0 | ×       |
|--------------------------------------------------------------------|---------------------------------------------------------------|-----|---------|
| V STORY<br>7 USERS IN WORLD Q<br>2 USERS IN MAIN CAM 17<br>GO TO D |                                                               |     | 00      |
| ✓ Jennifer830 >                                                    | Preferences                                                   |     |         |
| A dystree                                                          | Fastest Fast Normal Best Target Framerate                     |     |         |
| Autom                                                              | 10 20 30<br>Font Scale<br>10086 15566 17566 17566 20086 22556 |     |         |
| A HILZ                                                             | Low draw distance                                             |     |         |
|                                                                    | ✓ Enable theme                                                |     |         |
| 비공개 Room                                                           | VR ADI<br>None OpenVR Oculus                                  |     |         |
| 사용서도                                                               | Avatar Complexity                                             |     | and the |
| 물 Passcode를<br>이러하세요                                               | Simple Voynamic Full                                          |     | BIR     |
| BINA                                                               | Language Options                                              |     | A State |
|                                                                    | C English (EN)                                                |     |         |
|                                                                    | Defaults Cancel Save & Close                                  |     | all a   |
| Public Public                                                      |                                                               |     | Q       |
|                                                                    |                                                               |     |         |

1. On the right-top, click the icon.

- 2. Under "Preferences", click the "<" or ">" button to search for and select your preferred language.
- 3. Click "Save & Close" button.

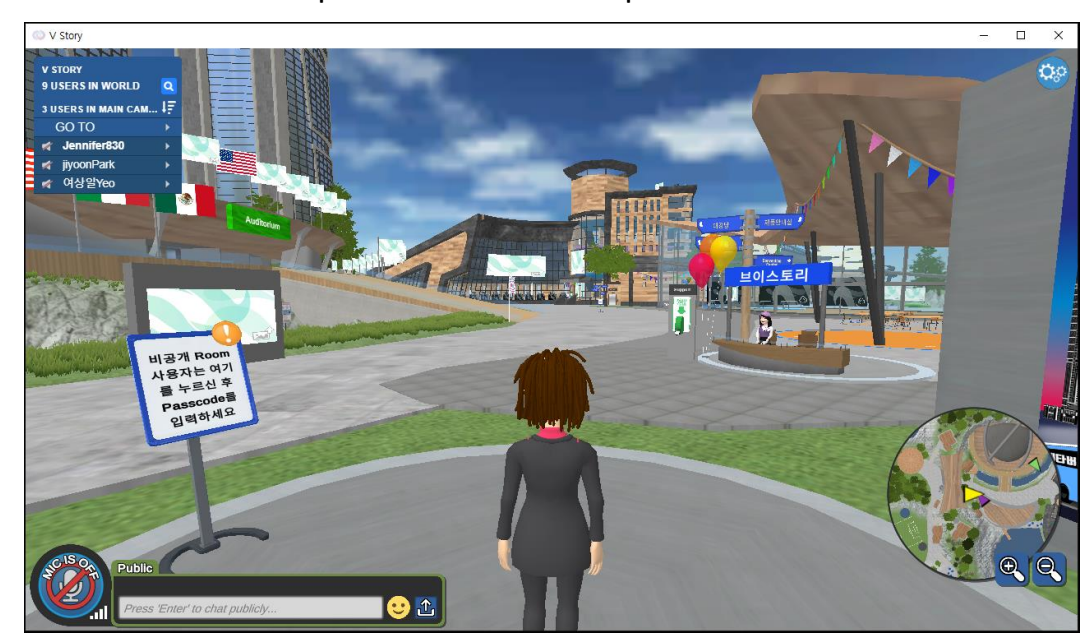

#### Q. How to move to another place from main campus

1. On the left-top, click the [Go To] menu.

2. Search for and select your preferred place (event).

# 2021 DSU Metaverse Job Fair

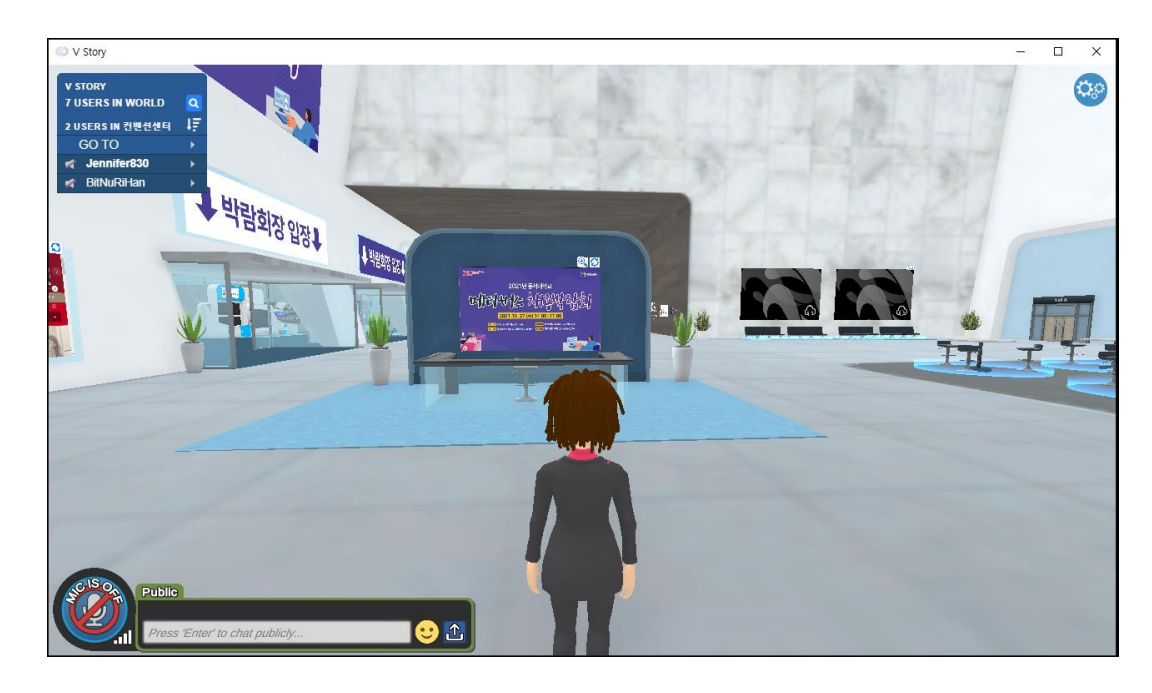

### 2021 DSU Metaverse Job Fair

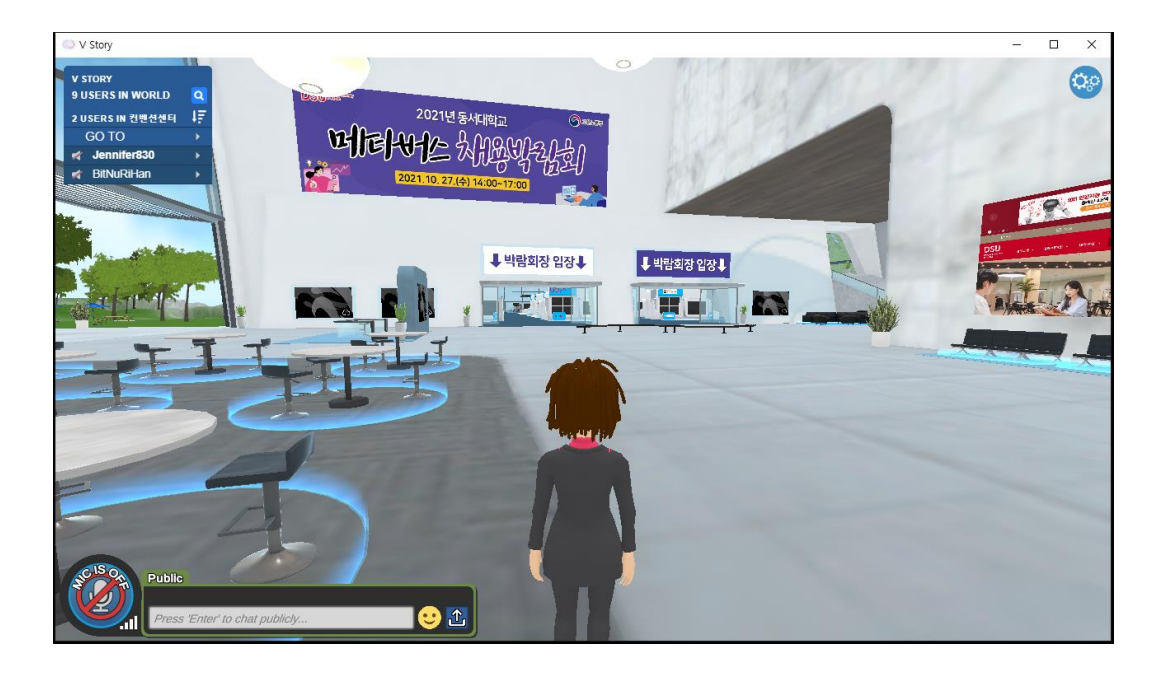

# 2021 DSU Metaverse Job Fair

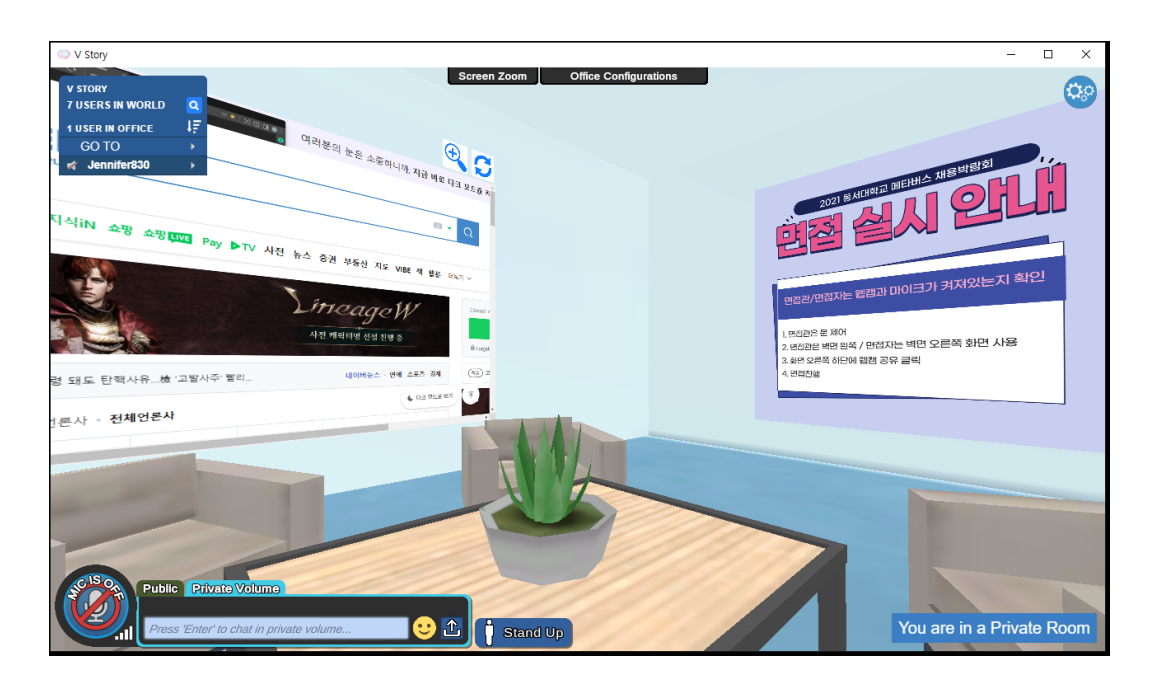